### Asentaminen Android-laitteeseen

Huomaa! Tarkempia tietoja ohjelmien asentamisesta saat tarvittaessa puhelimesi käyttöoppaasta.

MyMMX mobile -sovelluksen asentaminen Android-laitteeseen:

- 1. Avaa laitteesi Internet-selain.
- 2. Siirry Internet-osoitteeseen: <u>http://mmx.vsp.fi/androidtext/</u>

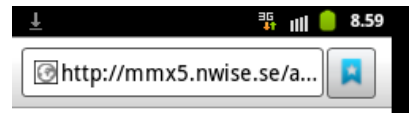

- 3. Paina Android-linkkiä.
- 4. Paina sovelluksen kuvaketta Latausten hallinta -valintaikkunassa.

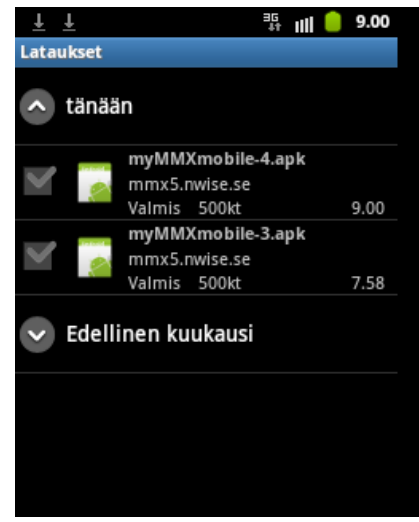

5. Paina **Asennus estetty** -valintaikkunassa **Asetukset**. Huomaa, että tämä valintaikkuna ei tule näkyviin, ellei puhelinta ole asetettu estämään muut kuin Android Marketin sovellukset.

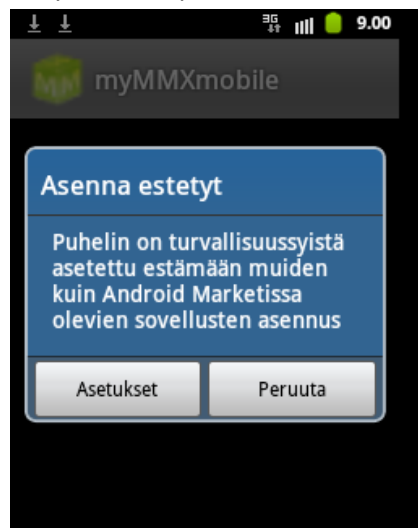

6. Paina Sovellukset-ikkunassa kohtaa Tuntemattomat lähteet.

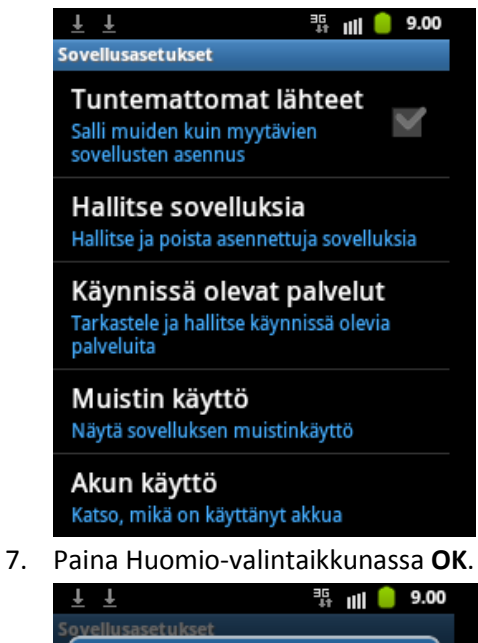

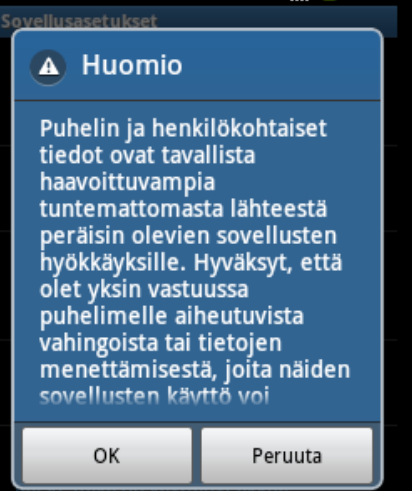

8. Sovellus on nyt sallittuna Sovellukset-ikkunassa.

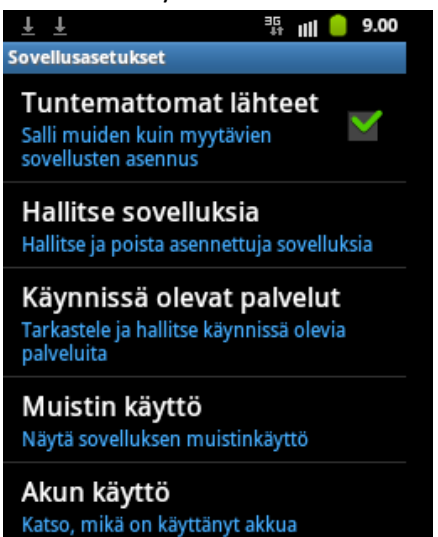

9. Paina myMMXmobile-valintaikkunassa Asenna.

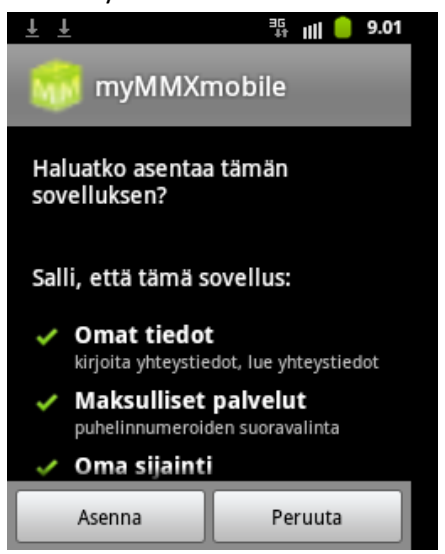

10. Sovellus on nyt asennettu. Valitse Valmis.

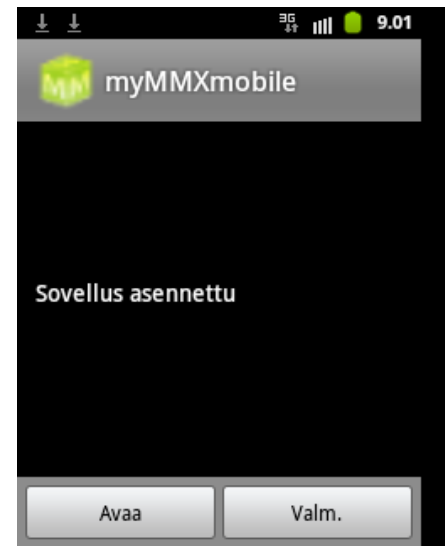

- 11. Paina Takaisin-näppäintä, kunnes päävalikko tulee näkyviin.
- 12. Käynnistä myMMX mobile -sovellus.
- 13. Kirjoita ohjelmaan palvelimen osoitteeksi **mmx.vsp.fi**, käyttäjänimesi (Username) ja salasanasi (Password)

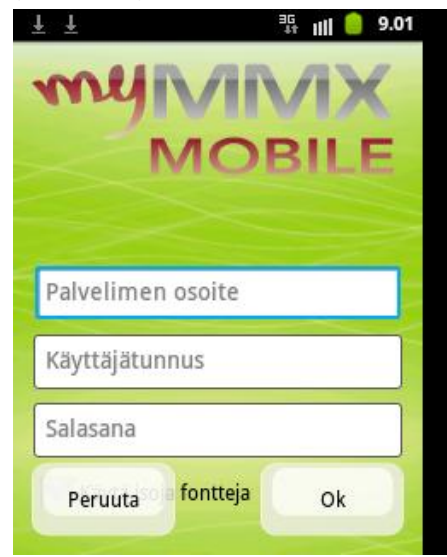

14. Paina **OK**.

15. Asennus on nyt valmis.

Huomaa! Käyttäjänimi ja salasana tallentuvat asennuksen jälkeen puhelimeesi. Seuraavilla kerroilla myMMX mobile -ohjelma kirjautuu sisään automaattisesti, kun ohjelma käynnistetään.

## Ohjelman käynnistäminen

Kun myMMX mobile -ohjelma on asennettu puhelimeen, siihen ei tarvitse kirjautua sisään enää erikseen.

- 1. Paina myMMX mobile -kuvaketta.
- 2. Näyttöön tulee päävalikko, jossa näkyy sisäänkirjautumisen tila.

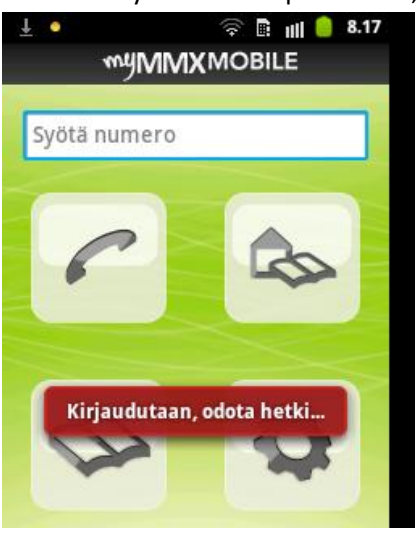

# **Ohjelman sulkeminen**

MyMMX mobile -ohjelma suljetaan valitsemalla Valikko ja sitten Poistu.

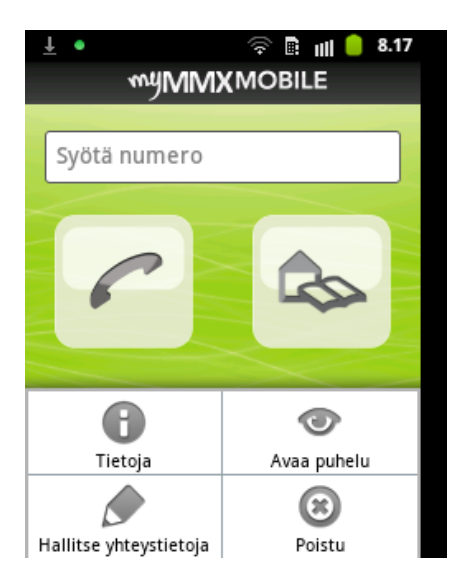

# Mobiilikäyttöliittymä – Android

Alla on kuvattuna myMMX mobile textalk -ohjelman käyttöliittymä Android-laitteessa.

| Nro | Kuvaus                                                                                           |
|-----|--------------------------------------------------------------------------------------------------|
| 1   | Tilapalkin ohjelmakuvakkeet ja ohjelman nimi                                                     |
|     | Tässä näkyvät kuvakkeet vaihtelevat puhelinmallin mukaan. Ne osoittavat esimerkiksi käynnissä    |
|     | olevia toimintoja, akun virran määrää ja kellonaikaa.                                            |
|     | Vihreä pallo osoittaa, että myMMX-istunto on käynnissä.                                          |
|     | Tilapalkin alla näkyy myMMX mobile -ohjelman nimi.                                               |
| 2   | Numerokenttä                                                                                     |
|     | Kirjoita tähän kenttään puhelinnumero tai osoite soittamista varten.                             |
| 3   | Soittonäppäin                                                                                    |
|     | Soita puhelu painamalla tätä kuvaketta.                                                          |
| 4   | Yhteystietoluettelon kuvake                                                                      |
|     | Tätä kuvaketta painamalla saat näkyviin omat yhteystietosi.                                      |
|     | Huomaa: Nämä yhteystiedot ovat puhelimeen tallennettuja yhteystietoja.                           |
| 5   | Tietoja-kuvake                                                                                   |
|     | Tietoja -kuvaketta painamalla saat näkyviin yleisiä tietoja ohjelman versiosta.                  |
| 6   | Hallitse yhteystietoja kuvake                                                                    |
|     | Tätä kuvaketta painamalla pääset hallinnoimaan puhelimen yhteystietoja.                          |
|     | Huomaa: Nämä yhteystiedot ovat puhelimeen tallennettuja yhteystietoja.                           |
| 7   | Yleisten yhteystietojen kuvake                                                                   |
|     | Yleisten yhteystietojen kuvaketta painamalla saat näkyviin yleisten yhteystietojen luettelon.    |
| 8   | Asetusten kuvake                                                                                 |
|     | Asetusten kuvaketta painamalla saat näkyviin valittavissa olevat asetukset. Tarkempia tietoja on |
|     | luvussa 7.3.                                                                                     |
| 9   | Avaa puhelu                                                                                      |
|     | Avaa puhelu -kuvaketta painamalla saat näkyviin aiemmin tallennettujen tekstikeskustelujen       |
|     | luettelon                                                                                        |
| 10  | Poistu-kuvake                                                                                    |
|     | Poistu -kuvaketta painamalla voit sulkea ohjelman.                                               |
|     |                                                                                                  |

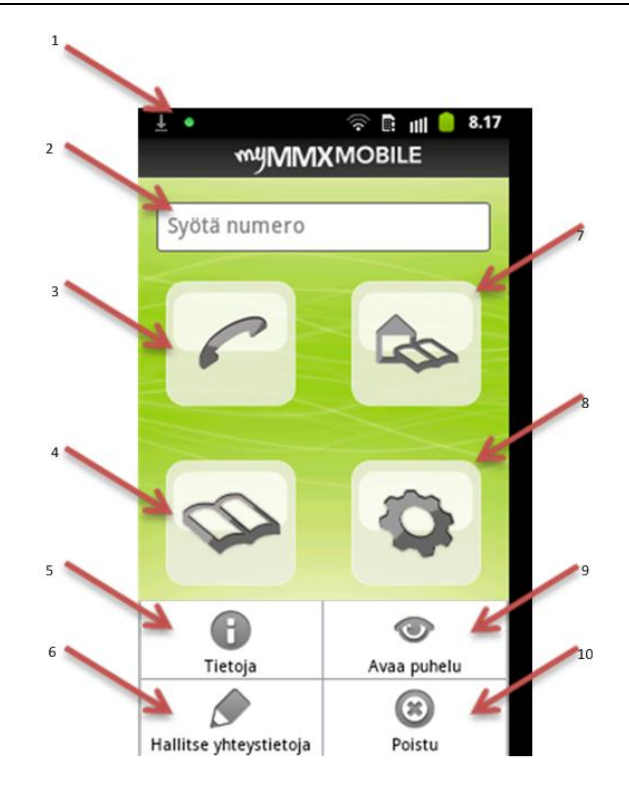

## Puheluun vastaaminen matkapuhelimella

1. Kun matkapuhelin soi (hälytyksenä ääni, värinä tai molemmat), vastaa puheluun painamalla **Kyllä**. Puhelun voi hylätä painamalla **Ei**.

Huomaa! Jos myMMX mobile -ohjelma ei ole ennestään käynnissä, se käynnistyy automaattisesti, kun joku soittaa sinulle palvelussa.

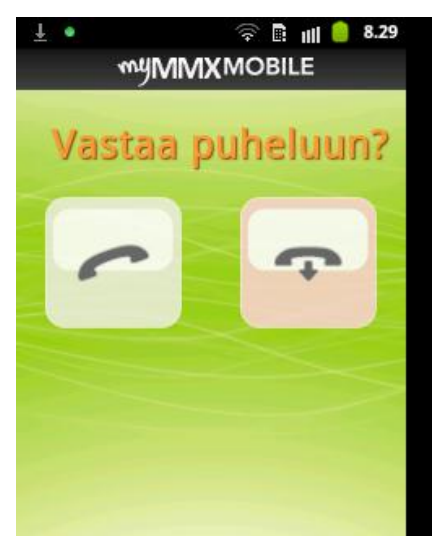

2. Odota, kunnes puhelu yhdistyy. Tekstikenttä tulee automaattisesti näkyviin, ja voit aloittaa viestimisen.

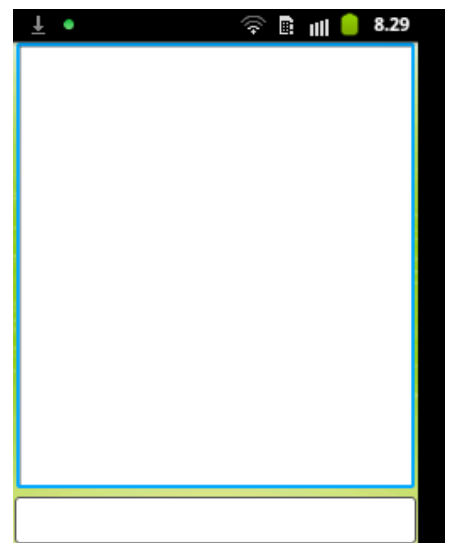

- 3. Aloita tekstikeskustelu. Tarkempia tietoja on luvussa *Tekstikeskustelu matkapuhelimella*.
- 4. Voit tallentaa tekstikeskustelun, kun lopetat puhelun. Tarkempia tietoja on luvussa *Puhelun lopettaminen matkapuhelimella*.

# Yhteystietoluettelon käyttäminen matkapuhelimella

1. Paina yhteystietoluettelon kuvaketta.

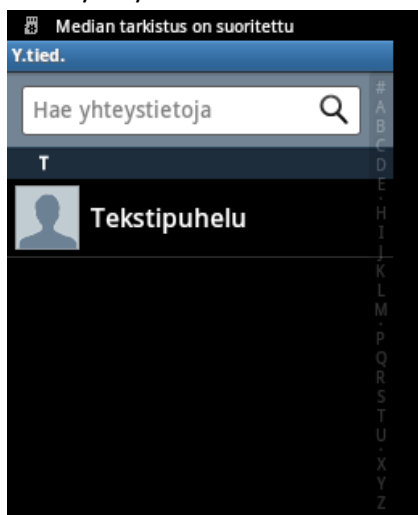

- 2. Puhelimeen tallentamasi yhteystiedot tulevat näkyviin. Jos et näe etsimääsi yhteystietoa, kirjoita yhteystiedon nimi tai osa siitä tai puhelinnumero tai osa siitä **Haku** -kenttään. Haun tulokset tulevat näkyviin. Painamalla hakukentän oikealla puolella olevaa **Sulje** -kuvaketta voit tyhjentää hakukentän ja tuoda koko luettelon taas näyttöön.
- 3. Valitse henkilö, jolle haluat soittaa, painamalla henkilön nimeä; puhelinnumero kopioidaan automaattisesti numerokenttään. Huomaa, että numerokenttään kopioidaan sisäisten yhteystietojen listaan tallennettu puhelinnumero; tässä ei voi käyttää SIP-osoitetta.
- 4. Paina Puhelu -kuvaketta.
- 5. Odota, kunnes puhelu yhdistyy. Tekstikenttä tulee automaattisesti näkyviin, ja voit aloittaa viestimisen.
- 6. Aloita tekstikeskustelu. Tarkempia tietoja on luvussa Tekstikeskustelu matkapuhelimella.
- 7. Voit tallentaa tekstikeskustelun kun lopetat puhelun. Tarkempia tietoja on luvussa *Puhelun lopettaminen matkapuhelimella*.

# Yleisten yhteystietojen luettelon käyttäminen matkapuhelimella

- 1. Paina Yleisten yhteystietojen luettelon kuvaketta.
- 2. Näyttöön tulee yhteisösi yleisten yhteystietojen luettelo. Valitse palvelu, johon haluat soittaa, painamalla palvelun nimeä; puhelinnumero kopioidaan automaattisesti numerokenttään.

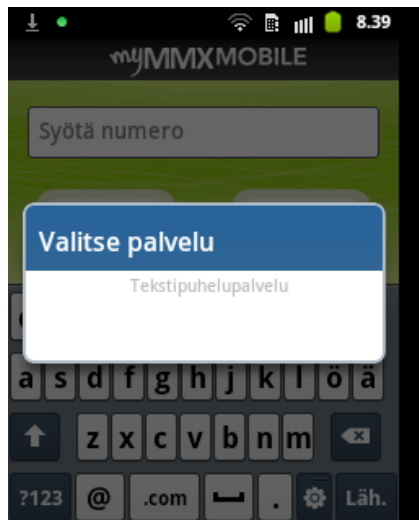

- 3. Paina Puhelu -kuvaketta.
- 4. Odota, kunnes puhelu yhdistyy. Tekstikenttä tulee automaattisesti näkyviin, ja voit aloittaa viestimisen.
- 5. Aloita tekstikeskustelu. Tarkempia tietoja on luvussa Tekstikeskustelu matkapuhelimella.
- 6. Voit tallentaa tekstikeskustelun kun lopetat puhelun. Tarkempia tietoja on luvussa *Puhelun lopettaminen matkapuhelimella*.

## Tekstikeskustelu matkapuhelimella

Kun puhelu on yhdistetty:

- 1. Aloita tekstikeskustelu. Ylhäällä on yleinen tekstikenttä. Voit aloittaa vastauksesi kirjoittamisen painamalla alempaa kenttää; näkyviin tulee tekstin muokkaus.
- 2. Käytä matkapuhelimen näppäimistöä viestin kirjoittamiseen.
- 3. Lähetä teksti (sana kerrallaan) seuraavasti:
  - Valitse Valikko -näppäin ja paina Lähetä teksti.
  - Paina välilyöntinäppäintä.
  - Paina Enter-näppäintä.
- 4. Viestisi tulee näkyviin yleiseen tekstikenttään ja tekstin eteen >-merkki.
- 5. Jatka keskustelua niin kauan kuin haluat.
- 6. Katso luvusta Puhelun lopettaminen matkapuhelimella tietoja puhelun lopettamisesta.

# Puhelun lopettaminen matkapuhelimella

Puhelun lopettaminen:

- 1. Valitse Valikko -näppäin ja paina Lopeta puhelu.
- 2. Teksti **Puhelu päättynyt** vilkkuu ruudulla muutaman sekunnin ajan, ja näyttöön tulee **Tallenna puhelu** -valintaikkuna.
- 3. Jos haluat tallentaa tekstikeskustelun, valitse Kyllä. Jos et halua tallentaa, valitse Ei.

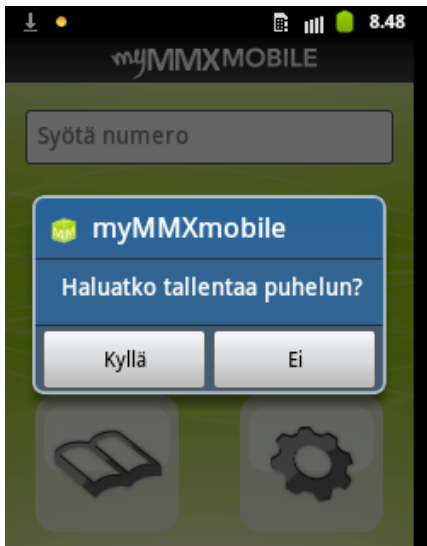

4. Jos valitsit **Kyllä**, anna keskustelulle tiedostonimi ja paina **Tallenna**.

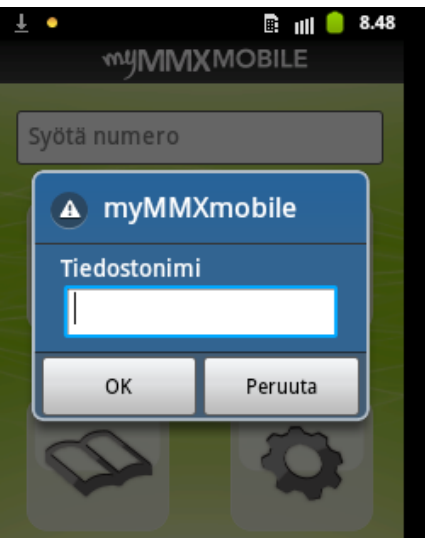

5. Tekstikeskustelu tallennetaan, ja näyttöön tulee päävalikko.

### Tallennetun tekstikeskustelun avaaminen matkapuhelimella

Aiemmin tallennetun tekstikeskustelun voi avata, kun puhelu ei ole käynnissä.

- 1. Valitse Valikko -näppäin ja paina Avaa puhelu.
- 2. Valitse tiedosto -valintaikkuna tulee näyttöön.
- 3. Valitse haluamasi tiedosto painamalla tiedoston nimeä. Tallennettu tekstikeskustelu tulee näkyviin.

# Äänipuhelujen soittaminen matkapuhelimella – puhekytkentä

Ääni voidaan kytkeä päälle ja pois päältä puhelukeskuksen tai toisen henkilön kautta, joka käyttää puhekytkentäpalvelua, esimerkiksi myMMX PC -ohjelmaa.

Tässä luvussa kuvataan seuraavanlaiset myMMX mobile -ohjelman käyttötilanteet:

- Kuuro tai puhevammainen, joka puhuu, keskustelee kuulevan henkilön kanssa.
- Kuuleva puhevammainen keskustelee kuulevan henkilön kanssa.
- Kuuro tai puhevammainen tarvitsee apua viestintään arkipäivän tilanteissa kodin ulkopuolella, esimerkiksi kaupassa.

### Kuuro tai puhevammainen keskustelee kuulevan henkilön kanssa

- 1. Soita puhelukeskuksen välittäjälle (tai toiselle myMMX:n käyttäjälle, jolla on käytössään puhekytkentäpalvelu).
- 2. Pyydä välittäjää yhdistämään puhelu haluamallesi henkilölle.
- 3. Odota, kunnes puhelu yhdistetään.
- 4. Lähetä välittäjälle tekstiviesti, kun haluat puhua.
- 5. Välittäjä kytkee päälle puhekytkentäpalvelun, mikä tarkoittaa, että hän soittaa sinulle tavallisen matkapuhelinverkon kautta.
- 6. Vastaa puheluun painamalla matkapuhelimesi puhelunäppäintä.
- 7. Voit nyt alkaa puhua; sekä keskustelukumppanisi että välittäjä kuulevat puheesi.

- 8. Kerro välittäjälle, kun haluat lopettaa puhumisen.
- 9. Välittäjä kytkee puhekytkentäpalvelun pois päältä ja voi nyt kirjoittaa, mitä keskustelukumppanisi sanoi. Voit jatkaa viestintää kirjoittamalla, ja puhelunvälittäjä lukee tekstiviestisi keskustelukumppanillesi.
- 10. Jos haluat puhua lisää, toista vaiheet 3–8 niin monta kertaa kuin haluat.
- 11. Kun haluat lopettaa puhelun, paina matkapuhelimesi lopetusnäppäintä.
- 12. Paina myMMX mobile -ohjelmassa Lopeta puhelu -näppäintä.

#### Puhevammainen keskustelee kuulevan henkilön kanssa

- 1. Soita puhelukeskuksen välittäjälle (tai toiselle myMMX:n käyttäjälle, jolla on käytössään puhekytkentäpalvelu).
- 2. Pyydä välittäjää yhdistämään puhelu haluamallesi henkilölle.
- 3. Odota, kunnes puhelu yhdistetään.
- 4. Lähetä tekstiviestinä välittäjälle viestisi keskustelukumppanillesi.
- 5. Välittäjä kytkee päälle puhekytkentäpalvelun, mikä tarkoittaa, että hän soittaa sinulle tavallisen matkapuhelinverkon kautta.
- 6. Vastaa puheluun painamalla matkapuhelimesi puhelunäppäintä.
- 7. Kuulet sekä keskustelukumppanisi että välittäjän puheen.
- 8. Voit kommunikoida lähettämällä tekstiviestejä välittäjälle.
- 9. Välittäjä lukee tekstiviestisi keskustelukumppanillesi, ja sinä kuulet keskustelukumppanisi vastaukset.
- 10. Ilmoita välittäjälle tekstiviestillä, kun haluat lopettaa puhelun.
- 11. Kun haluat lopettaa puhelun, paina matkapuhelimesi lopetusnäppäintä.
- 12. Paina myMMX mobile -ohjelmassa Lopeta puhelu -näppäintä.